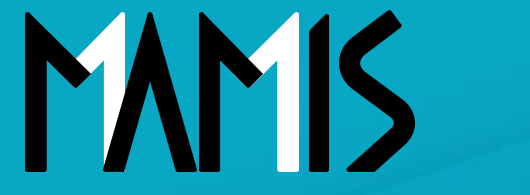

**Medical Association Member Information System** 

## MAMIS操作マニュアル (会員関連通知機能の設定方法)

2025年04月

### 公益社団法人日本医師会 情報システム課会員情報室

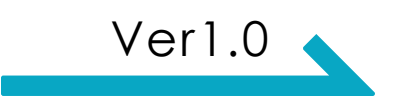

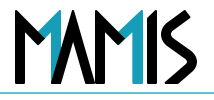

#### 会員関連お知らせ機能とは

会員のみなさまに年会費のお知らせや講習会・健康診断の日程案内をお伝えしたいとき、 また、災害時の連絡や書類提出の締切通知など、タイムリーな情報発信が必要な場面でご活用い ただけます。さらに、制度の変更や新機能のご案内など、大切なお知らせを届けたいときにも便 利です。

- 各医師会から会員向けのお知らせを作成・配信できる新機能
- MAMISの「お知らせ管理」画面から投稿が可能
- 「お知らせ」・「重要なお知らせ」の種別選択が可能
- タイトル・説明文・投稿文を入力して簡単に作成
- 必要に応じて資料URLを最大3件まで添付可能
- 公開ステータスは「公開」/「非公開」で切り替え可能
- 公開期間(日付・時間)の設定が可能
- プレビュー機能で投稿前に見た目を確認できる
- •「非公開」で一時保存もOK。公開後、会員に通知されます

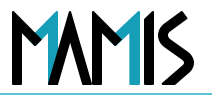

### 1) 医師会事務局TOPから「お知らせ管理」をクリックします

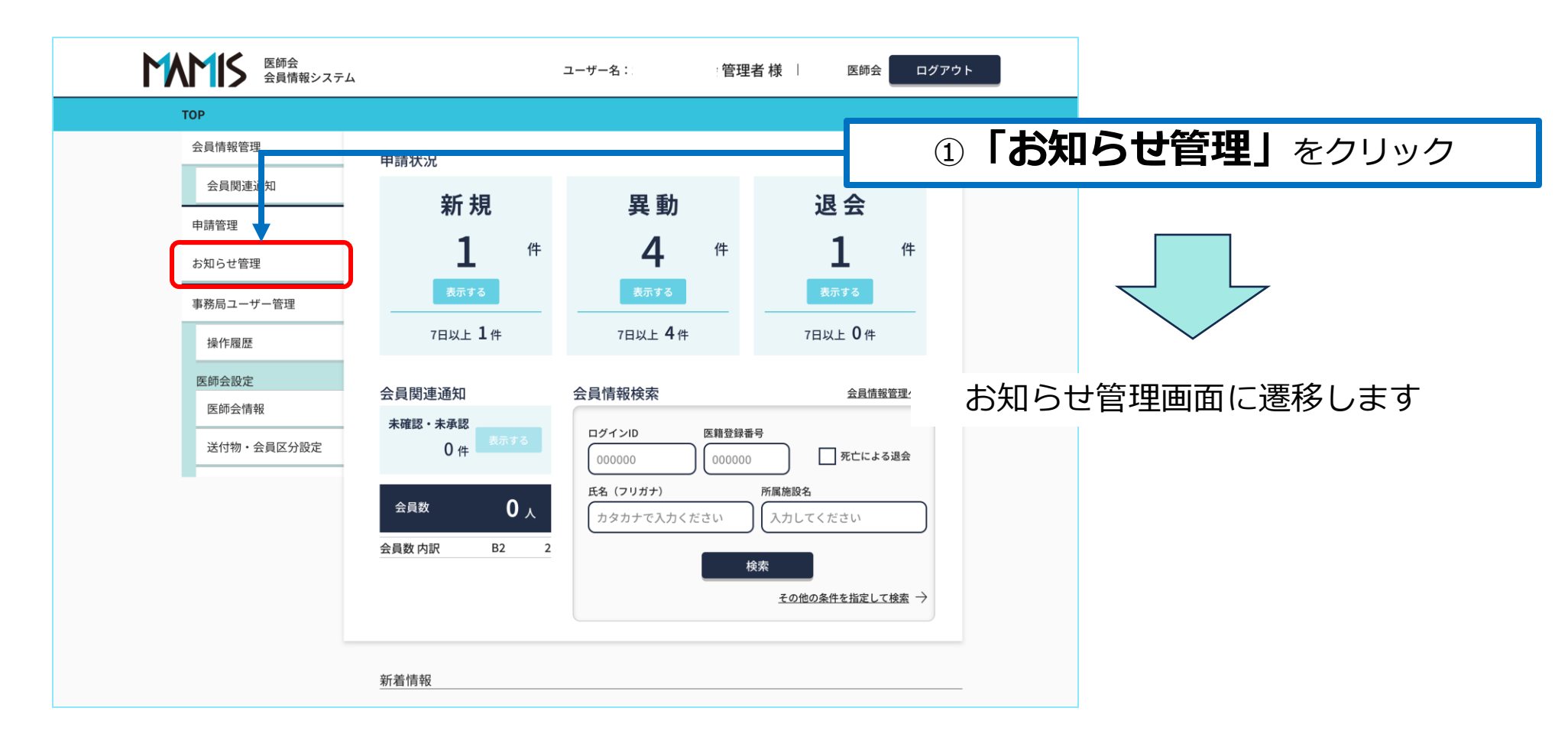

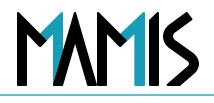

### 2) 「新規登録」をクリックします

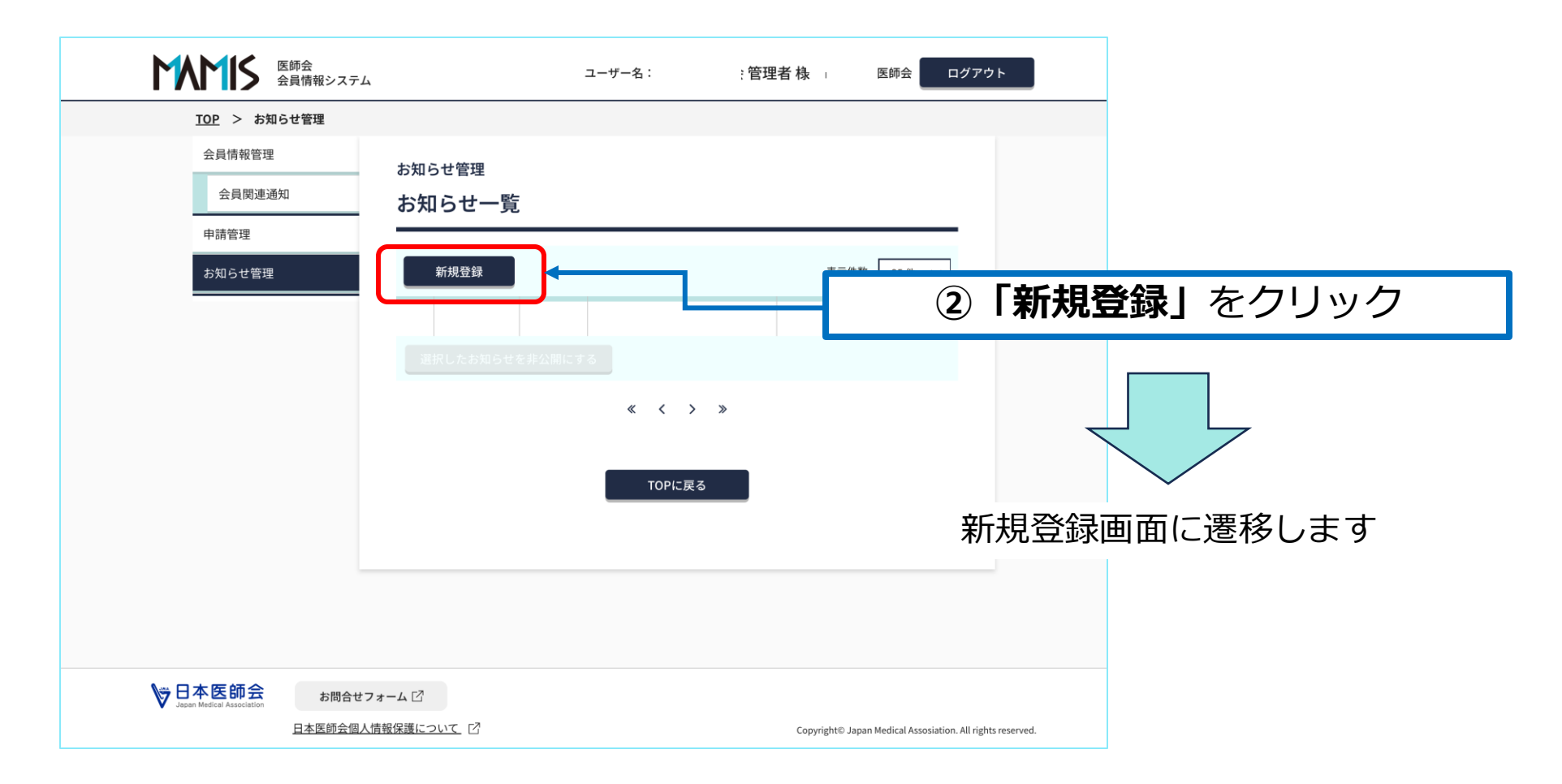

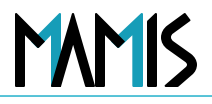

### 3) 必須項目を全て入力します

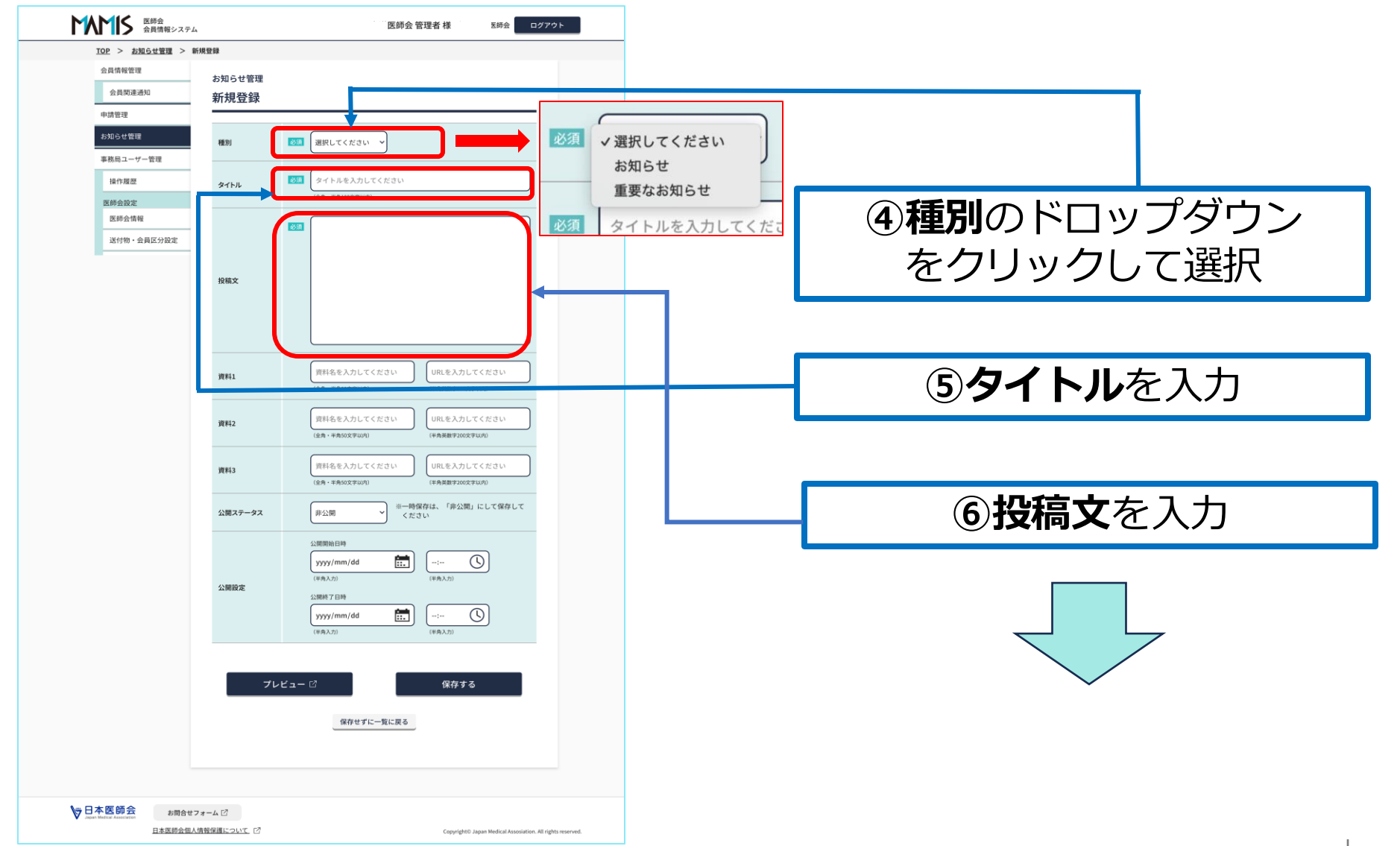

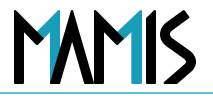

### 4) 医師会事務局TOPから申請・変更情報ダウンロードをクリックします

| 医師会 会員情報システル                             | L.             | ユーザー名 医師会 管理者様 📗 医師会 ログアウト                                 |                             |
|------------------------------------------|----------------|------------------------------------------------------------|-----------------------------|
| <u>TOP</u> > <u>お知らせ管理</u> > 3           | 新規登録           |                                                            |                             |
| 会員情報管理                                   | お知らせ管理         |                                                            |                             |
| 会員関連通知                                   | 新規登録           |                                                            |                             |
| 申請管理                                     | 41179012.254   |                                                            | ▲ ※お知らせ関連の資料は最大3つまで追加可      |
| お知らせ管理                                   | 10.01          | 2023 SHALL OF CALLARY                                      |                             |
| 事務局ユーザー管理                                | 4982.893       |                                                            |                             |
| 操作履歴                                     |                | ◎通 タイトルを入力して ださい                                           |                             |
| 医筋会設定                                    | SIFI           | (全角・半角100文字以内)                                             |                             |
| 医師会情報                                    |                |                                                            |                             |
| 送付物・会員区分設定                               |                |                                                            |                             |
|                                          |                |                                                            |                             |
|                                          | 投稿文            |                                                            |                             |
|                                          |                |                                                            | タインシングレー をクリックし し 選択        |
|                                          |                |                                                            |                             |
|                                          |                |                                                            |                             |
|                                          |                |                                                            |                             |
|                                          | 資料1            |                                                            | ※ <b>一次保仔</b> の場合は          |
|                                          |                |                                                            |                             |
|                                          | 資料2            | 資料名を入力してください URLを入力してください                                  | 「 <b>非公開」</b> を選択して保仔してくにさい |
|                                          |                | (全角・半角50文字以内) (半角英数字200文字以内)                               |                             |
|                                          | 資料3            | 資料名を入力してください URLを入力してください                                  |                             |
|                                          |                | (全島・近島50文字以内) (法島基数字200文字以页)                               | ※小問口時の記字が可能です               |
|                                          | 公開ステータス        | 非公開 ※一時保存は、「非公開」にして保存して                                    | ※公開口時の設定が可能 (9。             |
|                                          |                | Cheed                                                      | カレンダーや時計から選択するか             |
|                                          |                |                                                            | ノレノターや時間から医抗するか、            |
|                                          |                | (##1#)                                                     | 半角で直接 λ カレ てください            |
|                                          | 公開設定           | (中国人))) (中国人)))                                            | 十月で直接八月してくたとい。              |
|                                          |                | yyyy/mm/dd                                                 |                             |
|                                          |                | (半角入力) (半角入力)                                              |                             |
|                                          |                |                                                            |                             |
|                                          |                |                                                            |                             |
|                                          |                | ゲレビュー 22 保存する                                              |                             |
|                                          |                | 保存せずに一覧に戻る                                                 |                             |
|                                          |                | and the provide a                                          |                             |
|                                          |                |                                                            |                             |
|                                          |                |                                                            |                             |
| <b>)</b> 。日本医核会                          |                |                                                            |                             |
| ♥日本医即云<br>Japan Medical Association お問合せ | フォーム 🗹         |                                                            |                             |
| 日本医時会個。                                  | VIRTHER REPORT | Copyright© Japan Medical Assosiation. All rights reserved. |                             |

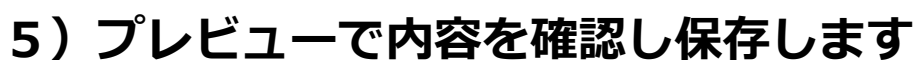

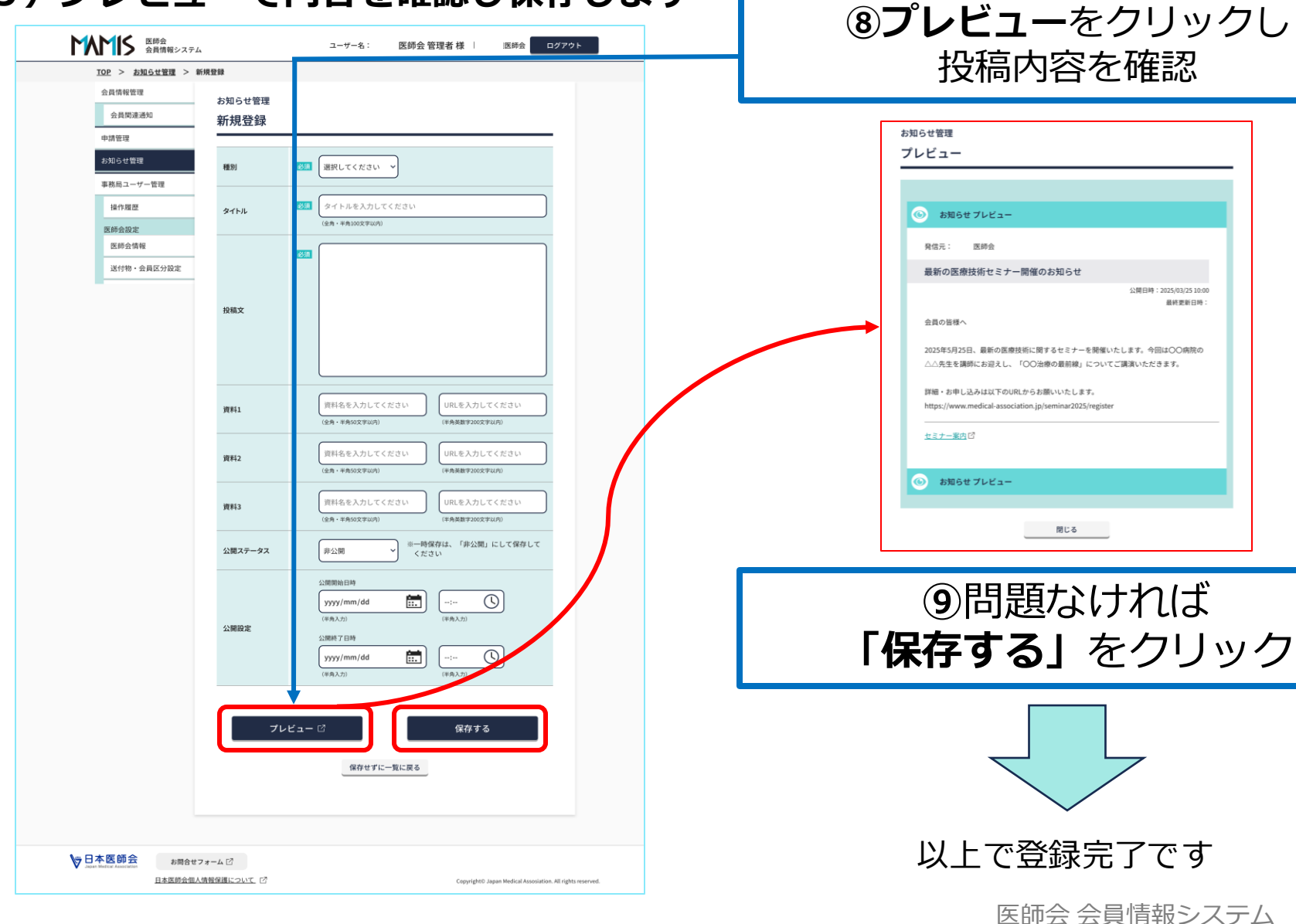

# MAMIS

公開日時:2025/03/2510:00 最终更新日時

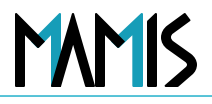

### 6) 以上で登録完了です

. . . . . .

| M   | くない 医師会 会員情報                       | <b>最システム</b>           | ユーザー名: 医師会 管理者 様 / 医師会                                                              | コグアウト                   |               |
|-----|------------------------------------|------------------------|-------------------------------------------------------------------------------------|-------------------------|---------------|
|     | <u>TOP</u> > お知らせ管理                | ₹                      |                                                                                     |                         | _             |
|     | 会員情報管理                             | <sup>お知らせ管理</sup><br>覧 |                                                                                     | ※お知                     | 回らせ一覧から確認できます |
|     | 申請管理                               |                        |                                                                                     |                         |               |
|     | 하지 가 만 目注                          |                        | 知らせ<br>最新の医療技術セミナー開催のお 2025/03/25 医師会<br>10:00 管理者<br>XMICTS<br>( く 1 ) 》<br>TOPに戻る |                         |               |
| A l | 日本医師会<br>lapan Medical Association | お問合せフォーム 🖸             |                                                                                     |                         |               |
|     | 日本                                 | 医師会個人情報保護について [5]      | Copyright© Japan Medical Assosiation                                                | n. All rights reserved. |               |

## 3. お知らせの会員向け表示画面について

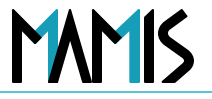

1)県医師会がお知らせを投稿した場合、会員画面ではこのように表示されます

| 医師会<br>会員情報システム         ログアウト           マイページ:医城 颯太 様   医精登録番号:第900533号                           | 医防金<br>含具物類システム         ログアウト           マイページ: 医防 過去様         医酸 過去様         医酸 過去様         ログアウト           マイページ: 医防 過去様         医酸 過去様         国産酸酸毒号: 第200533月         マイページ: 日本         マイページ: 日本           マイページ: 医防 過去様         > お知らせ         お知らせ         本知らせ         マイページ: 日本         ログワウト                                                                                                    |
|---------------------------------------------------------------------------------------------------|----------------------------------------------------------------------------------------------------|
|                                                                                                   | Subset       Ander         A chan       Ander         A chan       Ander |
| される前にお電話またはメールにてお問合せください。<br>各医師会の連絡先はこちら → <u>各地の医師会   日本医師会(med.or.jp)</u><br>お知らせ <u>一覧へ</u> → | ▶ 日本区的会社 お助会社フォーム ビ<br>日本区的会社 人気管定議について、ビ<br>日本区的会社 人気管定議について、ビ<br>CopyrightC Japan Medical Association. All rights rese                                                                                                    |
| ※医師会名はこちらに表示されます                                                                                  | ※各お知らせの上をクリックすると<br>このように詳細が表示されます                                                                                                    |

## 3. お知らせの会員向け表示画面について

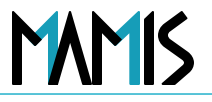

2) 郡市区医師会がお知らせを投稿した場合、会員画面ではこのように表示されます

| マイページ: 医城 颯太 様   医雌登録番号:第900533号                                                                                                    |      |     | お知らせ<br>各種申請<br> ア 入会届                                                                               | <sup>お知らせ</sup><br>お知らせ詳細                      |
|----------------------------------------------------------------------------------------------------|------|-----|----------------------------------------------------------------------------------------------------|------------------------------------------------|
| 申請ステータス         入会届 所属施設名:未定         市原市医師会 千葉県医         中選 48         中選 48         中選 48         中選 48         中選 48         伊爾         登録情報         砂倉田         大会品         研修管理(申請・単位確認等)         医師会入退会         * 入会・異動・退会届は、医師会によって申請時にござされる前にお電話またはメールにてお問合せくだされる         古原市会の連絡先はこちら → 各地の医師会 上日本医         た知こ井         市原市医師         1025-04-23         乾酸医・開業医のための夜 |      | Ε ~ | <ul> <li>● 東北田</li> <li>● 東北田</li> <li>● 東北田</li> <li>● 東北田</li> <li>● 東北田</li> <li>● 東北田</li> </ul> | ▲ 和25 年20 日 10 日 10 日 10 日 10 日 10 日 10 日 10 日 |
| ※医師会名はこちらに表示で                                                                                                    | されます |     | ※各お知ら<br>このよう                                                                                        | らせの上をクリックすると<br>うに詳細が表示されます                    |

## 3. お知らせの会員向け表示画面について

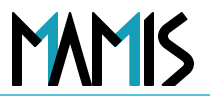

### 2)県医師会・郡市区医師会の両方からお知らせがある場合、会員画面ではこのよう に表示されます

| マイページ : 医城 颯太<br>マイページTOP | 太 禄 │ 医糖登録曲号:第900533号                                                                                                    | □ 会員証 ~   | <u>マイページTOP</u> > お知らせ<br>お知らせ<br>各種申請 | <sup>お知らせ</sup><br>お知らせ一覧 |                                                                                                    |
|---------------------------|----------------------------------------------------------------------------------------------------|-----------|----------------------------------------|---------------------------|----------------------------------------------------------------------------------------------------|
|                           | 申請ステータス                                                                                                    |           | ☑ 入会届                                  | □ 未読のみ表示                  | 表示件数 25件 🗸                                                                                                    |
|                           | 入会届         所属施設名:未定           市原市医師会         千葉県医師会           申請         承認           申請         承認           修正         ⑦                                      | _         | <ul> <li>送金届</li> </ul>                | ▲ 種別<                     | 属元         タイトル         公開日時           【重要] 医療安全管理体制に関<br>するオンライン研修実施のご案<br>内         2025/04/23<br>13:14:00           原市医師会         勤務医・開業医のための夜間オ<br>ンライン勉強会のお知らせ         2025/04/23<br>13:04:00 |
|                           | <ul> <li>各種申請</li> <li>登録情報</li> <li>● ○ ○ ○ ○ ○ ○ ○ ○ ○ ○ ○ ○ ○ ○ ○ ○ ○ ○ ○</li></ul>                                                                           | <b>申請</b> |                                        | 選択したお知らせを原読にする            | く 1 > »<br>マイページTOPへ戻る                                                                                                    |
|                           | 21(3) mic 5 電話 またはメールに C 5) 回古 ビ ください。<br>各医師会の連絡先はこちら → <u>各地の医師会   日本医師会(med.or.jp)</u><br>お知らせ<br><u>*原#市医師会</u> 2025-04-23 <u>勤務医・開業医のための夜間オンライン勉強会のお知らせ</u> |           |                                        |                           |                                                                                                    |

## 4. お知らせを非公開にする方法

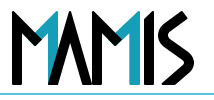

### 1) 一覧から非公開にするお知らせ選択し、非公開をクリックします

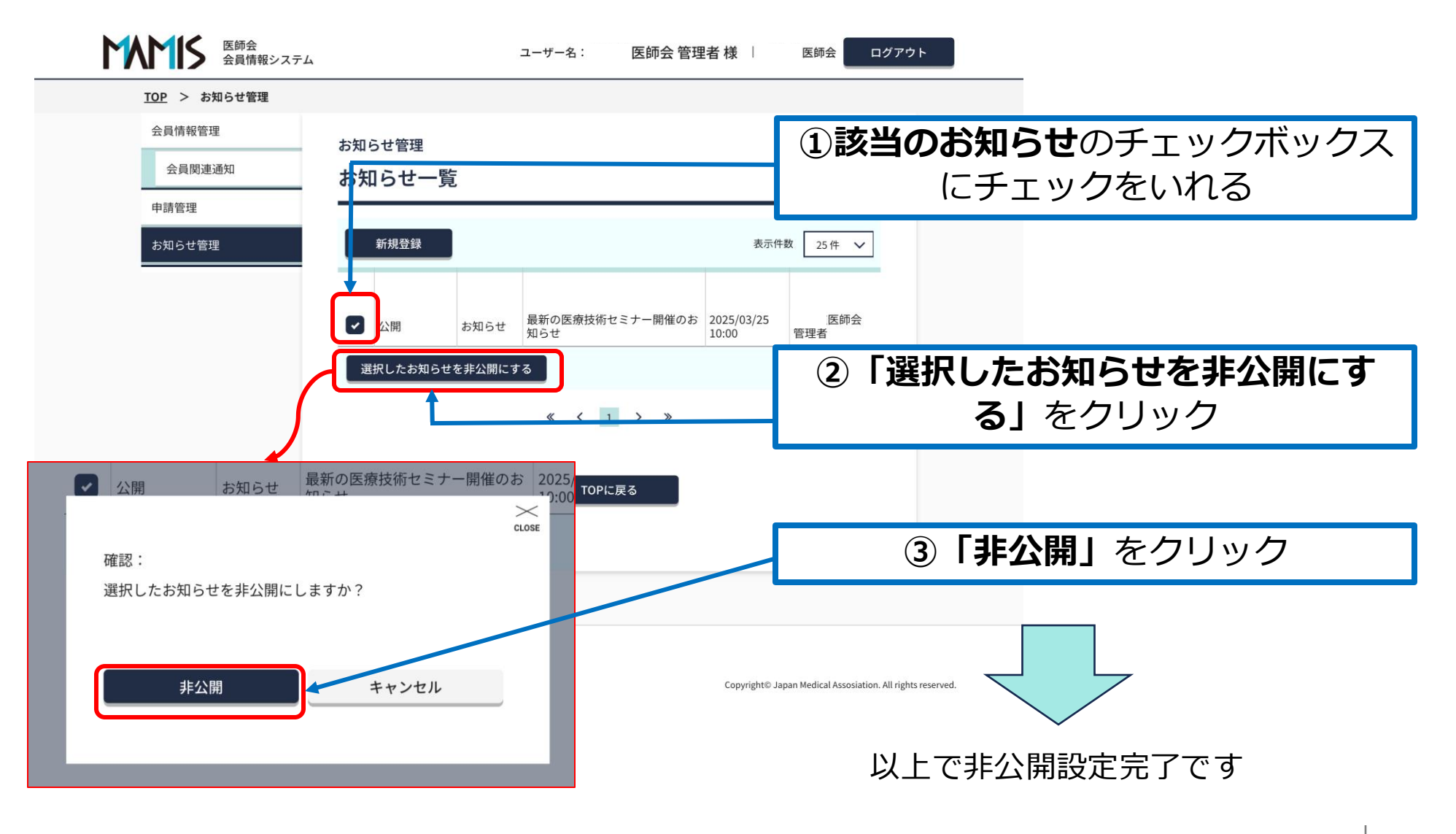

### 以上、会員関連お知らせの設定の流れになります

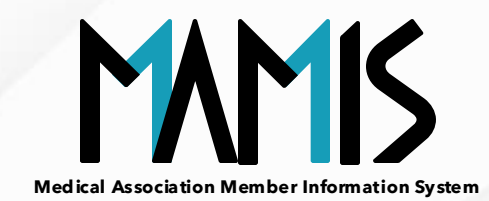

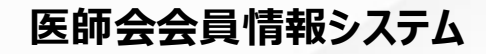

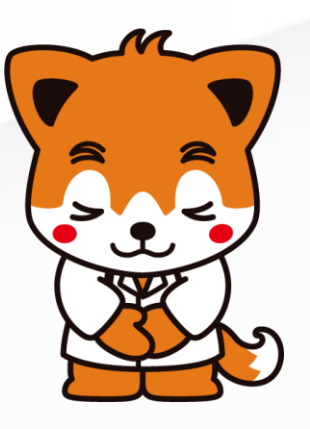